令和6年度「びわ湖フローティングスクール実施状況報告書」

## 回答手順及び回答上の留意事項(詳細)

滋賀県立びわ湖フローティングスクール

| 前年度から引き継いだ Graffer アカウントがある場合                              |
|------------------------------------------------------------|
| ① <mark>メールアドレスでログイン</mark> をクリック(タップ)してください。              |
| F Graffer<br>スマート申請                                        |
| 滋賀県 ログイン                                                   |
| Grafferアカウントをお持ちの方                                         |
| Grafferアカウント規約<br>「ろうえ、同意してロジインしてください。                     |
| G Googleでログイン                                              |
| <b>○</b> LINEでログイン                                         |
|                                                            |
|                                                            |
| <u>GビズIDでログインする</u>                                        |
| Grafferアカウントをお持ちでない方                                       |
| Grafferアカウントに登録すると、申請書の一時保存や申請履歴の確認が<br>できます。アカウント登録は無料です。 |
| 新規アカウント登録                                                  |
|                                                            |
|                                                            |

②メールアドレス・パスワードを入力し、<mark>ログイン</mark>をクリック(タップ)してください。

|      | <b>F</b> 0<br>Xマ-             | affer<br>卜申請     |  |
|------|-------------------------------|------------------|--|
|      | 滋賀県                           | ログイン             |  |
|      | メールアドレ                        | <b>、</b> でログイン   |  |
| -×   | ・ルアドレス 龈 🕫                    |                  |  |
|      | anuméinchrail.com             | 0                |  |
| パス   | ワード でき                        |                  |  |
| •    | •••••                         |                  |  |
|      | パスワードを表示                      |                  |  |
|      | レク                            | オン               |  |
|      | Grafferアカウン                   | をお持ちでない方         |  |
| Graf | fferアカウントに登録すると、申             | 調書の一時保存や申請履歴の確認が |  |
| でき   | ます。アカウン <mark>ト</mark> 登録は無料で | す。               |  |
|      | 新規アカリ                         | ウント登録            |  |
|      | <u>- トッフ</u>                  | fに戻る             |  |
|      |                               |                  |  |

Graffer アカウント取得の必要がある場合 (前年度のアカウント情報がわからない場合)

①Graffer アカウントを作成する<mark>をクリック(タップ)してください。</mark>

|                         | <b>F Graffer</b><br>スマート申請           |  |
|-------------------------|--------------------------------------|--|
| G                       | Googleでログイレ                          |  |
| LINE                    | LINEでログイン                            |  |
| 入力した情報が、GoogleまたはLINEに追 | 信されることはありません。                        |  |
|                         | または                                  |  |
| メールアドレス 💵               |                                      |  |
|                         |                                      |  |
| パスワード 🏼 🕫               |                                      |  |
|                         |                                      |  |
| L                       | Grafferアカウントで グイン                    |  |
|                         | パスワードをお忘れの場合 <u>リセット</u> する」とができます。  |  |
|                         |                                      |  |
| Gr                      |                                      |  |
| <u>.</u>                | <u>上記に同意してサービスを<mark>1</mark>月する</u> |  |
|                         | 📥                                    |  |
|                         |                                      |  |
|                         | Graffer アカウントを作成する                   |  |

| ②姓·名·登録用メーノ | レアドレス・パスワードを入力し、Graffer アカウントを登録するをクリック(タップ) |
|-------------|----------------------------------------------|
| してください。     |                                              |
|             | Craffer<br>スマート申請                            |
| G           | Googleでログイン                                  |
| LINE        | LINEでログ (ン                                   |
| ht          | または<br>ないの                                   |
|             |                                              |
| 登録用メールアドレ   |                                              |
|             |                                              |
| バスワード 💩 🕫   |                                              |
|             | Grafferアカウントを登録する                            |
|             | Grafferアカウント規約 C・フライハンーハッシー及び個人頂報の取り扱いについて C |
|             | 上記に同意してサービスを利用する                             |
|             | Grafferアカウントをお持ちですか?                         |

※次年度以降もお使いいただけるよう、学校所有のメールアドレスを登録してください。

※例)姓:滋賀県立 名:びわ湖フローティングスクール のように学校名で登録していただくことも可能で

す。

## ③登録したメールアドレスに本登録用の URL が送られるので、そこから本登録を完了させてくだ

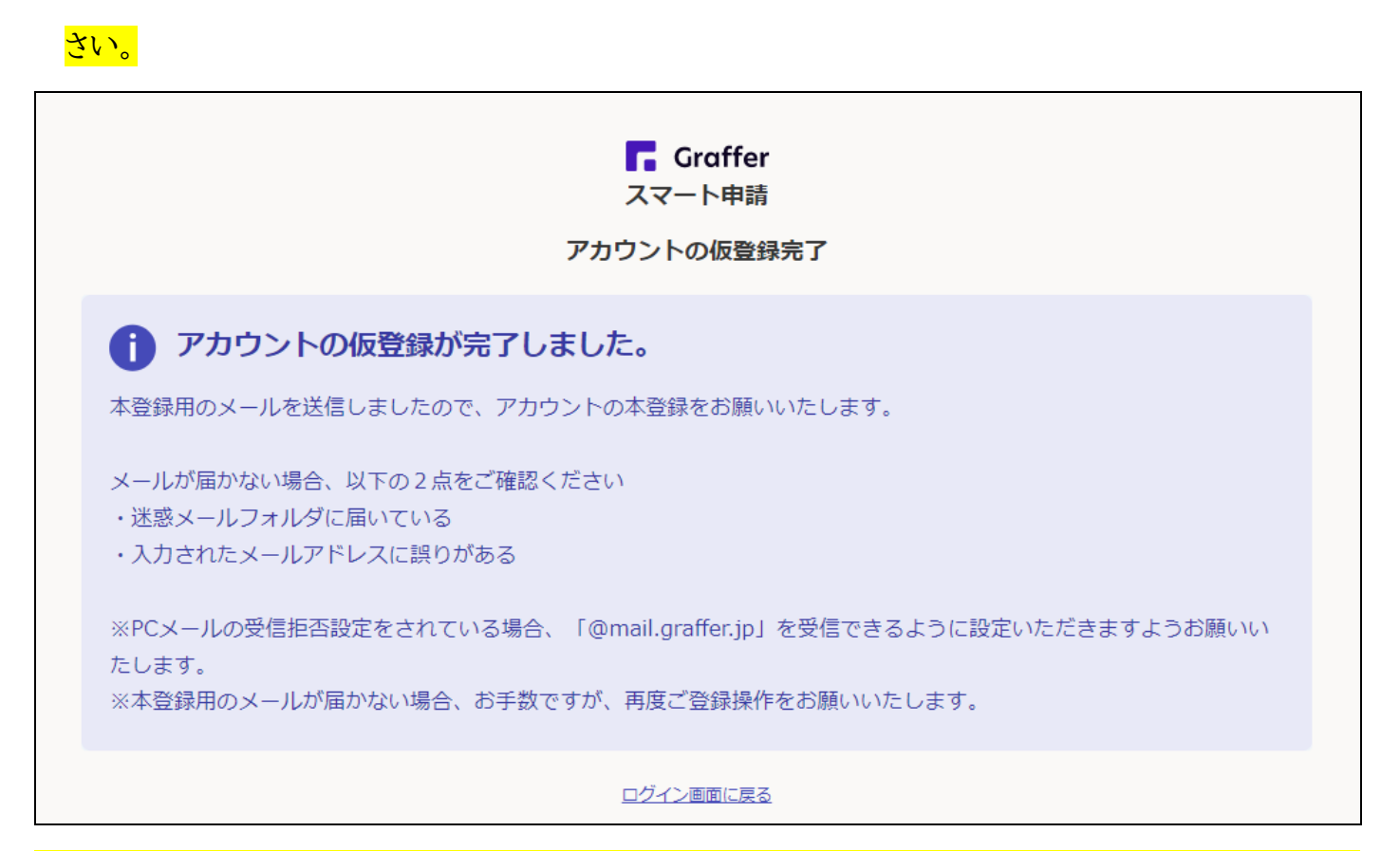

※本登録完了以降は、メールアドレスとパスワードでログインしてから実施状況報告書に回答していただ

<mark>くことが可能になります。</mark>

|             | 入力の状況                                                                                                    |
|-------------|----------------------------------------------------------------------------------------------------|
|             | 17%                                                                                                    |
|             | 其木信起                                                                                                    |
|             |                                                                                                    |
|             |                                                                                                    |
|             |                                                                                                    |
|             |                                                                                                    |
|             | 市町後日                                                                                                    |
|             | 市町を選択してください。                                                                                                    |
|             | 翌却してください                                                                                                    |
|             |                                                                                                    |
|             | 学校名 💩                                                                                                    |
|             | 学校名を記入してください。                                                                                                    |
|             |                                                                                                    |
|             |                                                                                                    |
|             |                                                                                                    |
|             |                                                                                                    |
|             | 2021/02/01                                                                                                    |
|             | 児童学習航海番号 🚲                                                                                                    |
|             | 児童学習航海番号を記入してく <mark>)</mark> さい。(1~102)                                                                                                    |
|             |                                                                                                    |
|             |                                                                                                    |
|             |                                                                                                    |
|             | 一時保存して、次へ進む                                                                                                    |
|             |                                                                                                    |
|             | 〈戻る                                                                                                    |
|             |                                                                                                    |
|             |                                                                                                    |
|             |                                                                                                    |
| <b>汝字</b>   | の入力は半角数字でお願いします。                                                                                                    |
|             |                                                                                                    |
| <u>**</u> ~ | $\mathcal{O}_{\mathcal{O}_{\mathcal{O}}}}}}}}}}$ |

## 最終確認

| 令和6年度「びわ湖フローティングスクール実施状況報告書 | ŧJ     |
|-----------------------------|--------|
| 入力の状況                       | 100%   |
|                             | 100%   |
| 申請内容の確認                     |        |
| 申請者の情報                      |        |
| 申請者の種別 必須                   |        |
| 団体                          | 🗶 編集   |
| 学校名 💩 🕱                     |        |
|                             | 🗶 編集   |
| 所雇長名 💩 🕫                    |        |
|                             | ∠ 編集   |
| 基本情報                        |        |
| 文書記号・文書番号(発番)               |        |
|                             | ຼ∕ 編集  |
| 市町 💩 🙀                      |        |
|                             | 🗶 編集   |
| 学校名 💩 🛪                     |        |
|                             | 🗶 編集   |
| 実施日 💩 🕫                     | ▲ c=#- |
| 旧奋学型航海番号                    | 🗾 編集   |
| 尤里子首加调曲号<br>●類              | ₹ 編集   |

※最終の段階で回答内容についての確認・編集が可能となっています。

※学校保管される場合、こちらの画面を印刷し、保管してください

## ※回答内容についてはこちらをクリック(タップ)するか、ご登録のメールアドレス宛に返信される URL か

| ら確認していただくことが可能です。                                                                            |
|----------------------------------------------------------------------------------------------|
| <b>申請が完了しました</b><br>完了メールを登録でいたメールアドレス、洋信しまし<br>た。また、申証内容は <u>こちら(申請詳細)</u> からご確認い<br>ただけます。 |
| アンケートのお願い<br>オンライン手続きにはどのくらいご満足いただけましたか?                                                     |
|                                                                                              |
| ご感想 画画<br>オンライン手続きの良かった点や、今後オンライン手続きをより良いものにするための改<br>善点などを具体的にお聞かせください。                     |
| 記載内容はご感想やご意見に限らせていただきます。ご質問や、申請内容に関する補足は、<br>滋賀県までお問い合わせください。                                |
| 利用規約に同意してアンケートを送信する                                                                          |
| 貿県が、共同で使用いたします。 <u>アンケート利用規約を確認</u>                                                          |
|                                                                                              |
|                                                                                              |
| 滋賀県公式ページとして株式会社グラファーが運営しています。                                                                |

※こちらのアンケートについては任意回答となります。「実施状況報告書」とは無関係のものです。